# 結核指定医療機関指定等事務

(手続のデジタル化)

<医療機関ご担当者様向けマニュアル> 東京都保健医療局感染症対策部防疫課結核担当 Ver.1.1 (2024/01/19)

改訂履歴

| 改訂年月日     | 改訂箇所 | 改訂内容            | 備考 |
|-----------|------|-----------------|----|
| 2024.1.15 |      | ・マニュアルver.1.0作成 |    |
| 2024.1.19 | P.5  | ・フォームURLを整理     |    |
|           |      |                 |    |
|           |      |                 |    |
|           |      |                 |    |

# 結核指定医療機関指定等事務 医療機関ご担当者様向けマニュアル

#### 〇 事前準備

- 1 指定申請フォームの入力方法
- 2 辞退フォームの入力方法
- 3 変更フォームの入力方法

#### 4 補正方法

事前準備1 添付書類のデータ化

手続きフォームの中で、以下の書類のアップロードが必要になります。

あらかじめスキャンや撮影等で、PDFや画像としてデータ化をお願いいたします。

※内容が鮮明に写るよう、データ化してください。

| 申請の種別 | 病院∙診療所                                                                    | 薬局                  |
|-------|---------------------------------------------------------------------------|---------------------|
| ①指定申請 | 開設届の写し【必須】                                                                | 開設許可証の写し【必須】        |
|       | エックス線撮影装置利用承諾書【該当あれば】<br>※自院に装置がなく他院の装置を連携利用する場合、<br>連携先医療機関に記入を依頼してください。 |                     |
| ②辞退   | 感染症指定医療機関指定書の原本【必須】                                                       | 感染症指定医療機関指定書の原本【必須】 |
|       |                                                                           |                     |
| ③変更   | 感染症指定医療機関指定書の原本【必須】                                                       | 感染症指定医療機関指定書の原本【必須】 |
|       |                                                                           |                     |
|       |                                                                           |                     |
|       |                                                                           |                     |

医療機関の所在地を管轄する保健所をご確認の上、下記フォームURLからアクセスしてください。

(例:青梅市所在の医療機関・・・西多摩保健所のフォームURLからアクセス)

| 保健所名称        | 所管区域                                    | フォームURL                                 |
|--------------|-----------------------------------------|-----------------------------------------|
| 西多摩保健所       | 青梅市、福生市、羽村市、あきる野市、瑞穂町、<br>日の出町、檜原村、奥多摩町 | https://logoform.jp/form/tmgform/472878 |
| 南多摩保健所       | 日野市、多摩市、稲城市                             | https://logoform.jp/form/tmgform/472888 |
| 多摩立川保健所      | 立川市、昭島市、国分寺市、国立市、東大和市、武蔵村山市             | https://logoform.jp/form/tmgform/472896 |
| 多摩府中保健所      | 武蔵野市、三鷹市、府中市、調布市、小金井市、狛江市               | https://logoform.jp/form/tmgform/472904 |
| 多摩小平保健所      | 小平市、東村山市、清瀬市、東久留米市、西東京市                 | https://logoform.jp/form/tmgform/472907 |
| 島しょ保健所大島出張所  | 大島町、利島村、新島村、神津島村                        | https://logoform.jp/form/tmgform/472915 |
| 島しょ保健所三宅出張所  | 三宅村、御蔵島村                                | https://logoform.jp/form/tmgform/482187 |
| 島しょ保健所八丈出張所  | 八丈町、青ヶ島村                                | https://logoform.jp/form/tmgform/482201 |
| 島しょ保健所小笠原出張所 | 小笠原村                                    | https://logoform.jp/form/tmgform/482210 |

### 事前準備2 手続きフォームにアクセス(2)

Logoフォームのログイン画面が表示されますので、ログイン(アカウント未作成の場合には新規作成)を行って ください。

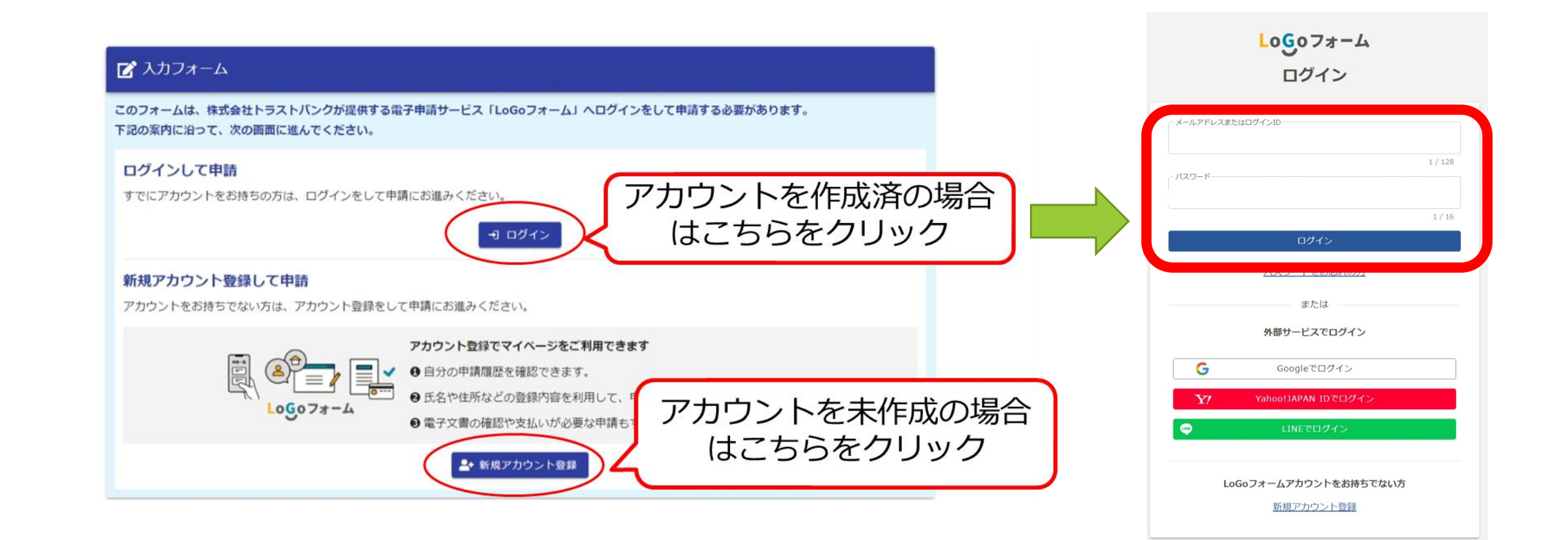

### 事前準備3 Logoフォームのアカウントの作成

【「新規アカウント登録」をクリックした場合】

LoGoフォームの「新規アカウント登録」のページからアカウント の登録をお願いします。

登録したメールアドレスにアカウント登録用のメールが届きますので、メールの内容に沿って必要事項を入力し、登録をお願いします。

登録後、前のページ(p.5)記載のURLからフォームにアクセスし てください。

※Logoフォームのアカウントをお持ちの方は、次のページ(p.8) へお進みください。

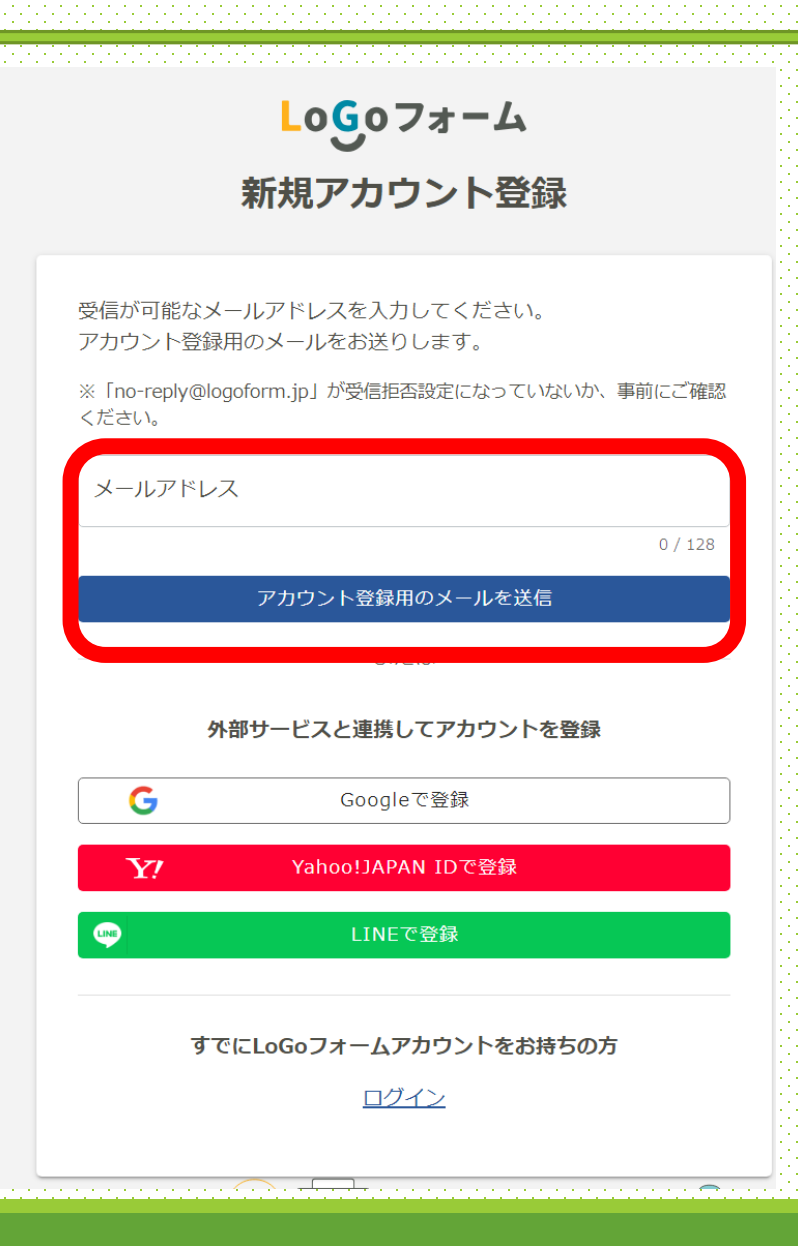

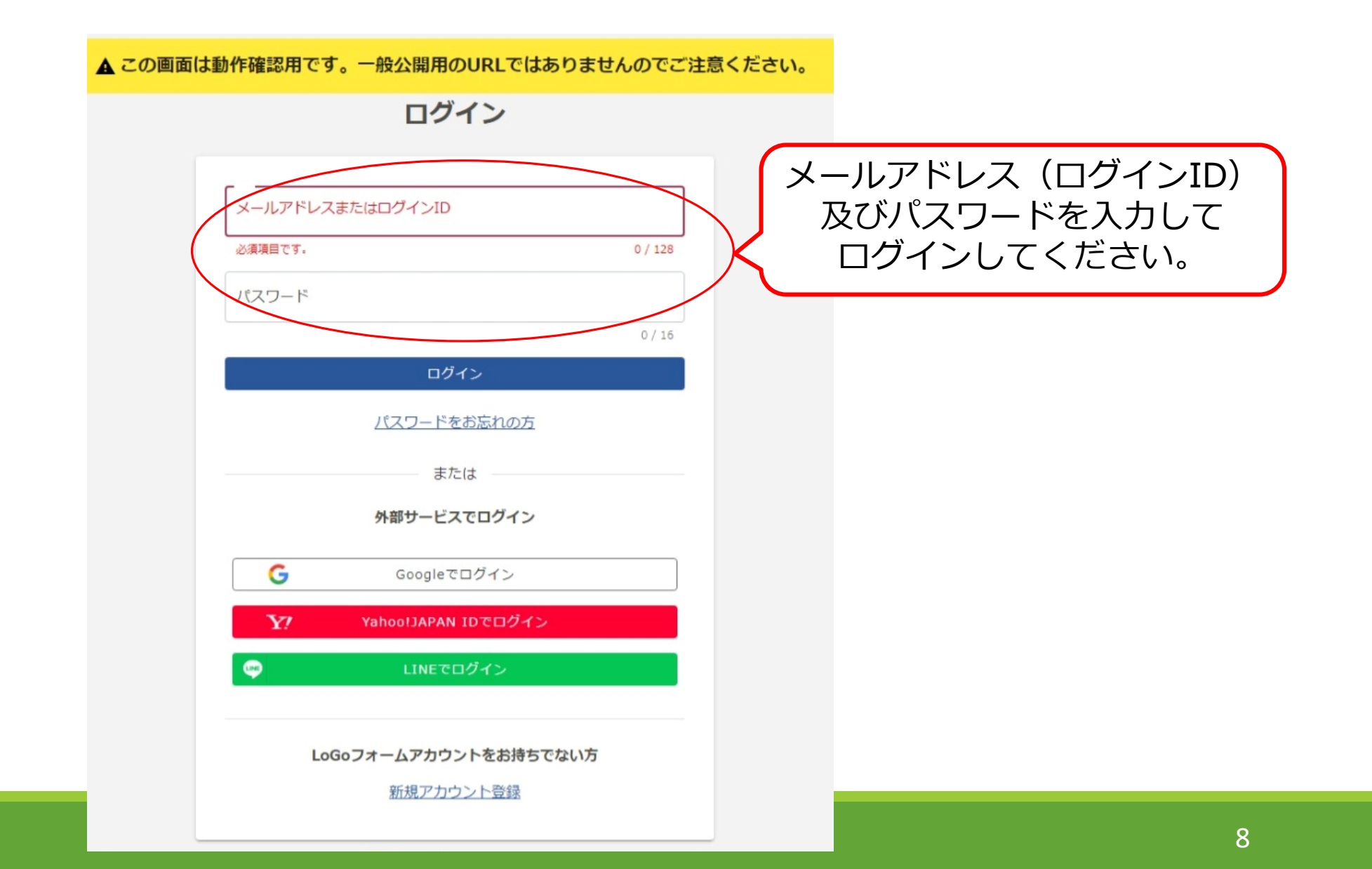

# 【共通】トップ画面

手続きの概要等が記載されておりますのでご確認ください。

「→次の画面へ進む」をクリックすると入力画面が開きます。

#### 【島しよ保健所】結核指定医療機関指定申請等の手続フォーム

#### <手続概要>

当フォームで結核指定医療機関の指定申請書、辞退届及び変更届の提出が可能です。 結核指定医療機関は、感染症の予防及び感染症の患者に対する医療に関する法律による公費負担患者の医療を担当する機関です。 結核指定医療機関でないと、原則として結核公費負担医療を行うことができません。

手続詳細及び添付書類についてはこちらをご確認ください。 東京都保健医療局ホームページ https://www.hokeniryo.metro.tokyo.lg.jp/kansen/kekkaku/shinsei.html

#### <関連法令>

感染症の予防及び感染症の患者に対する医療に関する法律第38条 感染症の予防及び感染症の患者に対する医療に関する法律施行細則第10条から第13条の2まで

#### <案内・留意事項など>

【注意】 本内容は、都内の多摩地区(八王子市、町田市を除く)に所在の医療機関向けの御案内です。(管轄保健所が、西多摩、南多摩、多摩立川、多摩府中、多摩 小平、島しょのみ) 特別区、八王子市、町田市に所在の医療機関は、各保健所での手続となり、当フォームで御案内する内容等とは異なりますので、御注意ください。

#### <問い合わせ先>

・手続の内容に関すること 島しょ保健所保健対策課保健対策担当 電話03-5324-6532

・Logoフォームの操作に関すること 東京都保健医療局感染症対策部防疫課結核担当 電話03-5320-4483(直通)

次の画面へ進む 入力内容を一時保存する

# 1 指定申請フォームの入力方法 医療機関ご担当者様向けマニュアル

| 2 入力フォーム                                            |                                         |                      |                  |            |
|-----------------------------------------------------|-----------------------------------------|----------------------|------------------|------------|
| 🗸 入力1                                               | 2 入力2                                   | 3 入力3                | 4 確認             | 5 完了       |
| <b>申請の種別</b> 必須<br>該当するものを1つ選択してく<br>定申請の入力・送信を行ってく | ください。なお、現在の指定を<br>ください。 <mark>必須</mark> | 辞退し、同時に新たな指定申請を行う    | う場合は、先に辞退の入力・送信を | 行った後に、続けて指 |
| 結核指定医療機関指定申請書<br>指定医療機関辞退届                          | ←タブから「結核                                | <b>垓指定医療機関指定申請書」</b> | を選択              |            |
| 指定医療機関変更届                                           |                                         |                      |                  |            |

1 指定申請フォームの入力方法(2/6)

医療機関の情報をご入力ください。

①指定医療機関の所在地・名称

②開設者住所·名称

入力後、「→次の画面へ進む」をクリック (2)

| <b>住所</b>                                                                                                    | 和道在目 2/2                                                |                                    |                                      |       |
|----------------------------------------------------------------------------------------------------|---------------------------------------------------------|------------------------------------|--------------------------------------|-------|
| 1638001                                                                                                    | 東京都                                                     | ×                                  | 新宿区                                  |       |
|                                                                                                    | 7 / 8                                                   |                                    |                                      | 3     |
| <sup>番地 必須</sup><br>西新宿2丁目8-1                                                                                          |                                                         | マンショ                               | コン・部屋番号                              |       |
|                                                                                                    |                                                         | 9 / 64                             |                                      | C     |
| 病院又は診療所(薬局)の名                                                                                                    | 3称 必須                                                   |                                    |                                      |       |
|                                                                                                    |                                                         |                                    |                                      |       |
| 都庁薬局<br>                                                                                                    | 目設者住所(法人の場合は法人の住所                                       | ī)                                 |                                      | 4 / 6 |
| 都庁薬局<br>病院又は診療所(薬局)の開<br>住所<br><sup>郵便番号</sup> 201<br>1638001                                                          | 割設者住所(法人の場合は法人の住所<br>都道府県 <u>必須</u><br>東京都              | ī)<br>× ·                          | 市区町村 <u>必須</u><br>新宿区                | 4 / 6 |
| 都庁薬局<br>病院又は診療所(薬局)の開<br>住所<br><sup>郵便番号</sup> 20<br>1638001                                                           | 3設者住所(法人の場合は法人の住所) 都道府県 必須 東京都 7 / 8                    | i)<br>× ·                          | 市区町村 <mark>必須</mark><br>• 新宿区        | 4 / 6 |
| 都庁薬局<br>病院又は診療所(薬局)の開<br>住所<br>郵便番号 20<br>1638001<br><sup>番地</sup> 20<br>西新宿2丁目8-1                                     | 3設者住所(法人の場合は法人の住所) 都道府県 必須<br>東京都 7 / 8                 | i)<br>× ・<br>マンショ                  | <sup>市区町村</sup> 23<br>新宿区<br>コン・部屋番号 | 4 / 6 |
| 都庁薬局<br>病院又は診療所(薬局)の開<br>健所<br><sup>郵便番号</sup> 必須<br>1638001<br><sup>番地</sup> 必須<br>西新宿2丁目8-1                          | 3設者住所 (法人の場合は法人の住所<br>部道府県 必須<br>東京都                    | i)<br>× ··<br><br>9/64             | <sup>市区町村</sup> 20<br>新宿区<br>コン・部屋番号 | 3     |
| 都庁薬局<br>病院又は診療所(薬局)の開<br>住所<br><sup>郵便番号</sup> 必須<br>1638001<br><sup>番地</sup> 必須<br>西新宿2丁目8-1<br>病院又は診療所(薬局)の開         | 引設者住所 (法人の場合は法人の住所<br>部道府県 必須<br>東京都 7 / 8              | i)<br>× ·<br>ッ/64<br>マンショ          | <sup>市区町村</sup> 必須<br>新宿区<br>        | 4 / 6 |
| 都庁薬局<br>病院又は診療所(薬局)の開<br>住所<br>郵便番号 200<br>1638001<br><sup>番地 200</sup><br>西新宿2丁目8-1<br>病院又は診療所(薬局)の開<br>株式会社トチョウファーマシ | 3設者住所(法人の場合は法人の住所<br><sup>都道府県</sup> 20<br>東京都<br>7 / 8 | i)<br>× ・<br>9 / 64 マンショ<br>9 / 64 | <sup>市区町村</sup> 2須<br>新宿区<br>        | 4 / 6 |

1 指定申請フォームの入力方法(3/6)

医療機関の情報をご入力ください。

③担当医師名又は管理薬剤師名

3

及び

医療機関の別

※病院及び診療所を選択すると、次に 「エックス線設備」に関する項目を入力 する欄が開きます。

※薬局を選択した場合はそのまま次の 「法に基づく許可等の状況」へ進んで ください。

下にスクロールして続きを入力して下さい。

| <ul> <li>結核指定医療機関指定申請書</li> <li>感染症の予防及び感染症の患者に対する医療に関する法律(以下「感染症法」という。)第38条第2項の規定による医療機関として、指定されたいので申請します。</li> <li>なお、指定の上は感染症法第38条第7項の規定による知事の指導及び同法第41条の規定による診療報酬の定めるところに従い、同法による医療を担当するため、同法の規定による一切の事項を守ります。</li> <li>担当医師名又は管理薬剤師名 必須</li> </ul> |
|----------------------------------------------------------------------------------------------------|
| 都庁 太郎                                                                                                    |
| 5 / 60000                                                                                                    |
| ○ 病院・診療所                                                                                                    |
|                                                                                                    |
| ○ その他(訪問看護ステーション等)                                                                                                    |

1 指定申請フォームの入力方法(4/6)

※この項目は病院及び診療所を選択した場合のみ開きます。薬局を選択した場合は該当しませんので次の項目へお進みください。

# ④-1 エックス線設備の有の場合

※設備の種類を選択してください。 エックス線利用医療機関の欄には自院の情報が自動 反映されます。

# **④-2 エックス線設備の無の場合**

※連携先医療機関の情報を入力してください。 連携先の医療機関から承諾書をお取りいただき、 あらかじめデータ化したものをアップロードしてください。

下にスクロールして続きを入力して下さい。

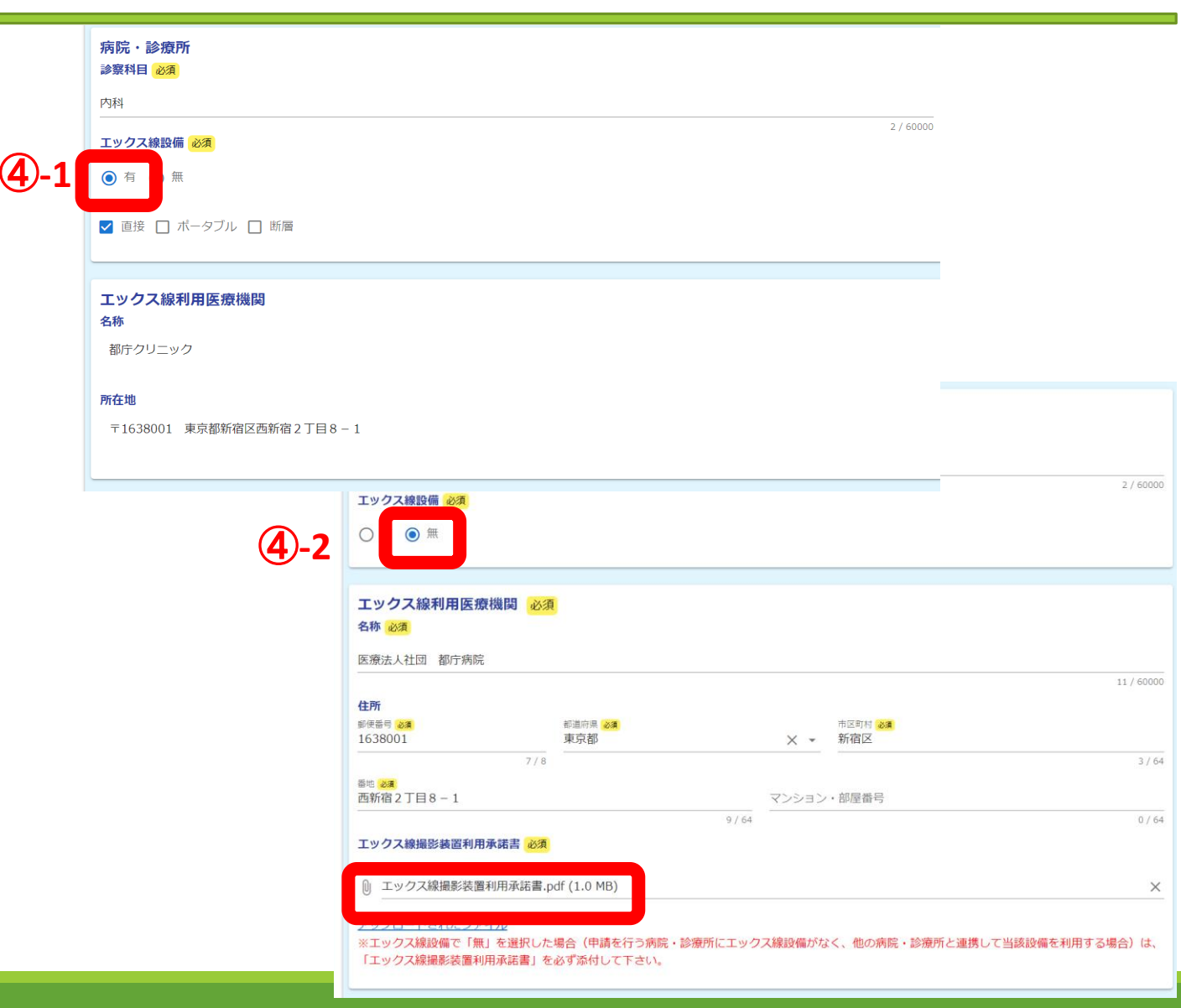

1 指定申請フォームの入力方法(5/6)

医療機関の情報をご入力ください。

⑤法に基づく許可等の状況 ※開設届、開設許可証等の内容を参考にご入力ください。

⑥医療機関であることを確認できる書類 ※あらかじめデータ化したものをアップロードしてください。

⑦指定日の遡及願

※遡及が必要な場合には、日付と理由を入力してください。

入力後、「→確認画面へ進む」をクリック

|   | 法に基づく許可等の状況 必須                                                          |
|---|-------------------------------------------------------------------------|
|   | ○ ・医療法第7条(病院・診療所の法人開設)                                                  |
|   | ○ ・医療法第8条(病院・診療所の個人開設)                                                  |
|   | ・医薬品、医療機器等の品質、有効性及び安全性の確保等に関する法律第4条(薬局)                                 |
|   | <ul> <li>許可</li> <li>届出</li> <li>〇 登録</li> </ul>                        |
|   | $\downarrow$                                                            |
|   | ● 済 ○ 未                                                                 |
| _ |                                                                         |
|   | 医療機関であることを確認できる書類(病院開設届、診療所開設届、薬局開設許可証の写し) <mark>必須</mark>              |
|   | ファイルを添付してください。必須                                                        |
|   | ❶ 薬局開設許可証.pdf (1.0 MB)                                                  |
|   | アップロードされたファイル                                                           |
|   |                                                                         |
|   | 指定日の遡及願 必須                                                              |
|   | <ul> <li>あり</li> </ul>                                                  |
|   |                                                                         |
|   | 週及する日付 必須                                                               |
|   | 2023-11-01                                                              |
|   | 遡及理由 必須                                                                 |
|   | ● 上記年月日より、結核患者の治療を行っているため                                               |
|   | ○ 辞退後の再指定申請で、その間も公費負担患者が受療中であり、再指定の期日まで指定を継続するため                        |
|   | ○ その他                                                                   |
|   | 感染症の予防及び感染症の患者に対する医療に関する法律第38条第2項の規定による医療機関の指定について令和5年11月1日に遡及し、指定願います。 |
|   |                                                                         |

1 指定申請フォームの入力方法(6/6)

今回入力した内容が表示されますのでご確認ください。 確認後、「→送信」をクリック

送信完了画面が表示され、登録メールアドレスへ通知メールが届きます。

以上で申請は完了です。

#### 入力内容確認 申請の種別 該当するものを1つ選 結核指定医療機関指定申請書 設当9 a B to 1 J 通 択してください。な お、現在の指定を辞退 し、同時に新たな協定 申請を行う場合は、先 に辞退の入力・送信を 行った後に、、続けて指 定申請の入力・ 送信を 行ってください 行ってください。 住所 〒1638001 東京都 新宿区 西新宿2丁目8-1 病院又は診療所(薬 局)の名称 都庁薬局 住所 〒1638001 東京都 新宿区 西新宿 2 丁目 8 - 1 病院又は診療所(薬 株式会社トチョウファーマシー 局)の開設者氏名(法 人の場合は法人の名称) 担当医師名又は管理薬 都庁 太郎 剤師名 薬局 法に基づく許可等の状況 ・医薬品、医療機器等の品質、有効性及び安全性の確保等に関する法律第4条(薬局) 許可 済 医療機関であることを確認できる書類(病院開設届、診療所開設届、薬局開設許可証の写し) ファイルを添付してく アップロードされたファイル ださい 指定日の遡及願 あり 遡及する日付 2023年11月1日 遡及理由 上記年月日より、結核患者の治療を行っているため 感染症の予防及び感染症の患者に対する医療に関する法律第38条第2項の規定による医療機関の指定について令和5年11月1日に遡及し、指定願います 備考 手続きにあたり特記事項がある場合、入力し ← 最初に戻る ← 1つ前の画面に →送信

# 2 辞退フォームの入力方法

医療機関御担当者様向けマニュアル

2 辞退フォームの入力方法(1/5)

| 📝 入力フォーム                                           |                          |                   |                   |        |
|----------------------------------------------------|--------------------------|-------------------|-------------------|--------|
| 🕗 入力1                                              | 2 入力2                    | 3入力3              | 4 確認              | - 5 完了 |
| 申請の種別 必須<br>該当するものを1つ選択してください<br>定申請の入力・送信を行ってください | A。なお、現在の指定を辞退し、<br>A。 必須 | 同時に新たな指定申請を行う場合は、 | 先に辞退の入力・送信を行った後に、 | 、続けて指  |
| 結核指定医療機関指定申請書<br>指定医療機関辞退届<br>指定医療機関変更届            | ←タブから「指定医療               | 幾関辞退届」を選択         |                   |        |

2 辞退フォームの入力方法(2/5)

指定医療機関の情報をご入力ください。

①指定医療機関の指定番号

※交付済みの感染症指定医療機関指定書右上に 記載された番号のことです。ご不明な場合は空欄 のままお進みください。

②指定医療機関の所在地・名称

③開設者住所•名称

入力後、「→次の画面へ進む」をクリック

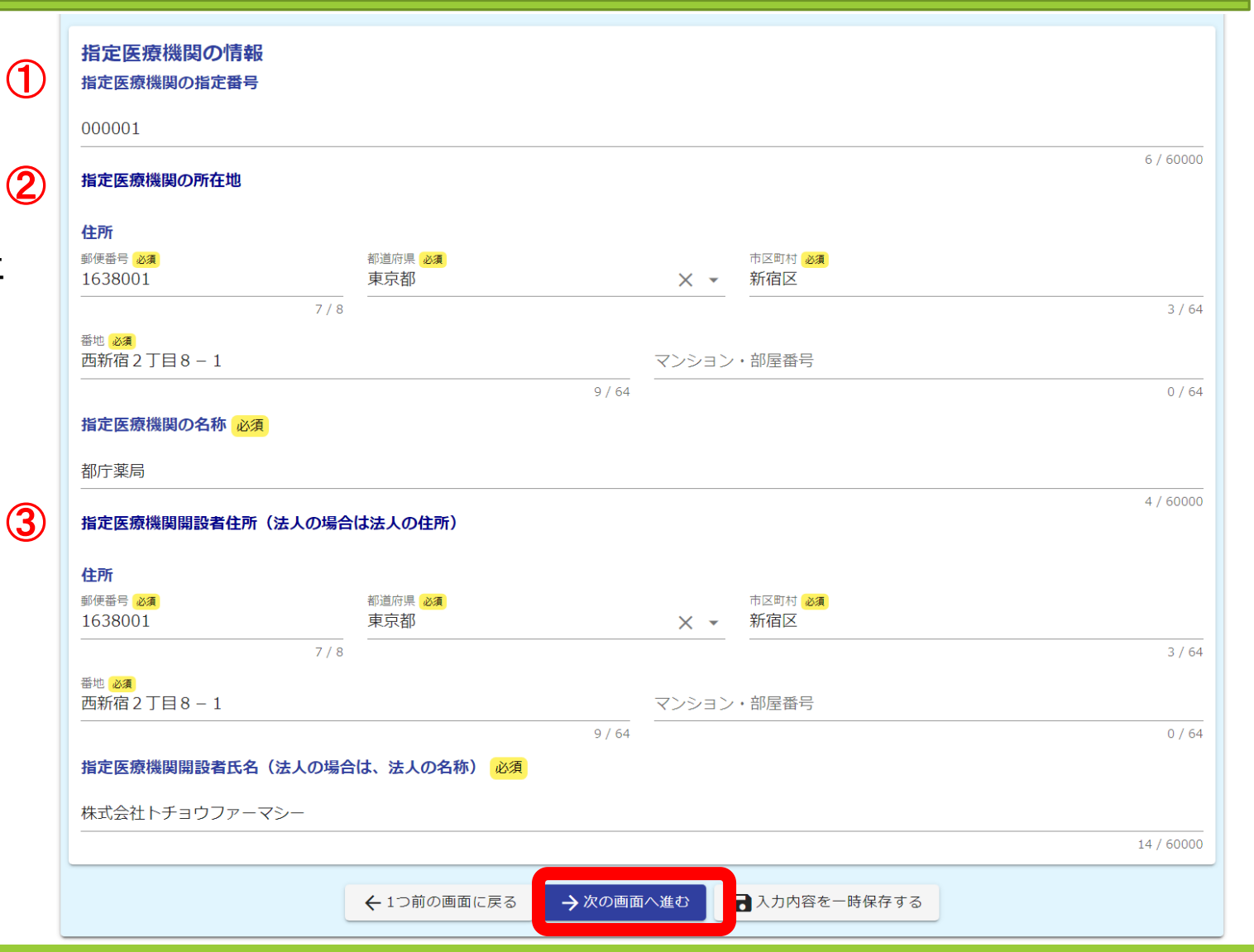

2 辞退フォームの入力方法(3/5)

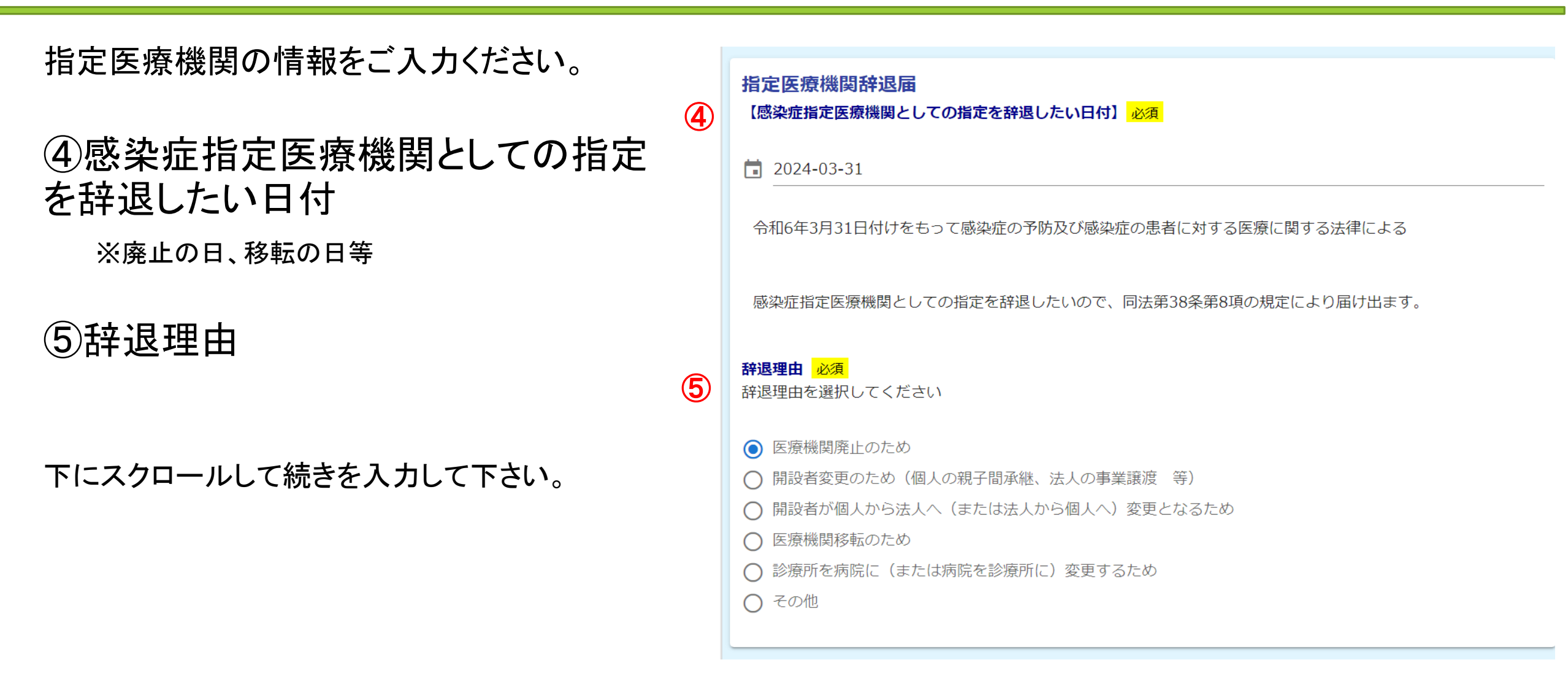

20

2 辞退フォームの入力方法(4/5)

ードしてください。

- 指定医療機関の情報をご入力ください。 ⑥ ⑥ ⑥ 1 感染症指定医療機関指定書 の原本をお持ちの場合 ※あらかじめデータ化したものをアップロ
  - ⑥-2 感染症指定医療機関指定書の原本を紛失した場合
     ※紛失届のフォーマットが開きますので、 必要事項を入力してください。

入力後、「→確認画面へ進む」をクリック

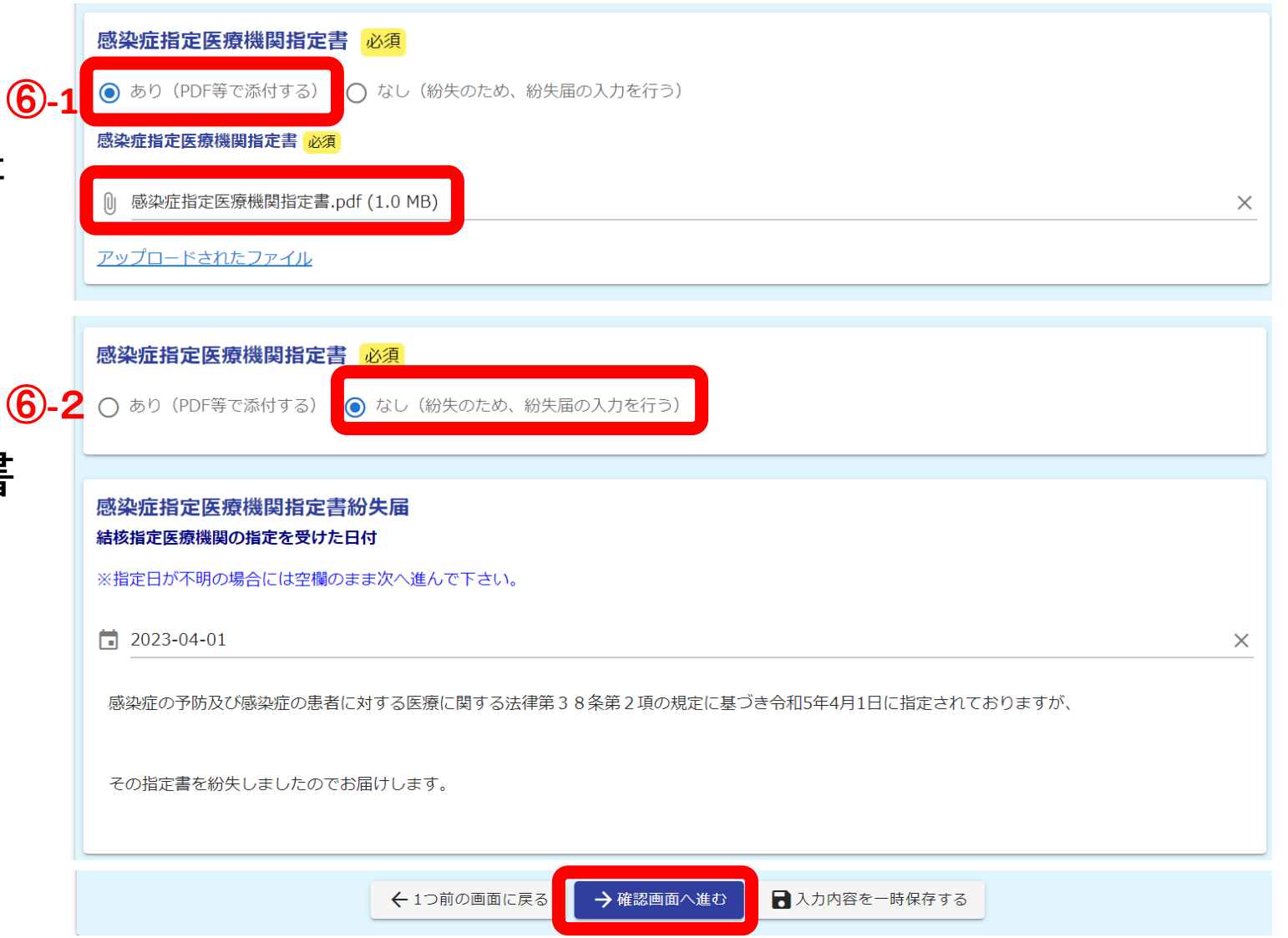

2 辞退フォームの入力方法(5/5)

今回入力した内容が表示されますのでご確認ください。 確認後、「→送信」をクリック

送信完了画面が表示され、登録メールアドレスへ通知メールが届きます。

以上で申請は完了です。

#### 入力内容確認 申請の種別 該当するものを1つ選 指定医療機関辞退届 択してください。な お、現在の指定を辞退 の、現住の損足を許認 し、同時に新たな指定 申請を行う場合は、先 に辞退の入力・送信を 行った後に、続けて指 定申請の入力・送信を 行ってください。 指定医療機関の指定番 000001 〒1638001 東京都 新宿区 西新宿2丁目8-1 住所 指定医療機関の名称 都庁薬局 住所 〒1638001 東京都 新宿区 西新宿2丁目8-1 指定医療機関開設者氏 株式会社トチョウファーマシー 名(法人の場合は、法人の名称) 2024年3月31日 令和6年3月31日付けをもって感染症の予防及び感染症の患者に対する医療に関する法律による 感染症指定医療機関としての指定を辞退したいので、同法第38条第8項の規定により届け出ます。 医療機関廃止のため 感染症指定医療機関指定書 なし(紛失のため、紛失届の入力を行う) 2023年4月1日 感染症の予防及び感染症の患者に対する医療に関する法律第38条第2項の規定に基づき令和5年4月1日に指定されておりますが、 その指定書を紛失しましたのでお届けします。 備考 手続きにあたり特記事 項がある場合、入力し てください。 ← 最初に戻る ← 1つ前の画面 る → 送信

# 3 変更フォームの入力方法

医療機関御担当者様向けマニュアル

#### 3 変更フォームの入力方法(1/6)

変更内容によって手続方法が変わります。今回の変更は、下記のいずれに該当するか、 初めにご確認ください。(5)~(8)のお手続きの場合はそのままお進みください。

| 変更内容                                                                                                    | 必要な手続                                                                                                    |
|----------------------------------------------------------------------------------------------------|----------------------------------------------------------------------------------------------------|
| <ul> <li>(1)開設者が変わるとき(例;親→子)</li> <li>(2)開設者が個人から法人 (いわゆる「一人医療法人」を含む。)又は法人から個人に変更するとき</li> <li>(3)医療機関を移転するとき(増改築などによる仮移転を含む)</li> <li>(4)診療所を病院に、又は病院を診療所に変更するとき</li> </ul>        | 変更フォームではお手続きできません。<br>現在の指定をいったん辞退し、再指定申請を行うお手続きとな<br>ります。<br>①まず辞退フォームの入力・送信を行った後、<br>②続けて別途、指定申請フォームの入力・送信を行ってくださ<br>い(計2件のお手続き)。 |
| <ul> <li>(5) 単に医療機関の名称を変更したとき</li> <li>(6) 住居表示の変更などにより、医療機関の所在地名の呼称<br/>及び地番に変更があったとき</li> <li>(7) 婚姻、養子縁組、法人の名称変更などにより、開設者名に<br/>変更があったとき</li> <li>(8) 開設者住所に変更があったとき。</li> </ul> | 変更フォームでお手続きが可能です。→次ページへ進む                                                                                                    |

3 変更フォームの入力方法(2/6)

| 📝 入力フォーム                                           |                                       |                   |                    |        |
|----------------------------------------------------|---------------------------------------|-------------------|--------------------|--------|
| 🗸 入力1                                              | 2 入力2                                 | 3 入力3             | 4 確認               | - 5 完了 |
| 申請の種別 必須<br>該当するものを1つ選択してください<br>定申請の入力・送信を行ってください | い。なお、現在の指定を辞退し、<br>い。 <mark>必須</mark> | 、同時に新たな指定申請を行う場合は | 、先に辞退の入力・送信を行った後に、 | 続けて指   |
| 結核指定医療機関指定申請書                                      |                                       |                   |                    | L      |
| 指定医療機関辞退届                                          |                                       |                   |                    |        |
| 指定医療機関変更届                                          | ←タブから「指定医療                            | 機関変更届」を選択         |                    |        |

3 変更フォームの入力方法(3/6)

指定医療機関の情報をご入力ください。

①指定医療機関の指定番号

※交付済みの感染症指定医療機関指定書右上に 記載された番号のことです。ご不明な場合は空欄 のままお進みください。

②指定医療機関の所在地・名称

③開設者住所•名称

入力後、「→次の画面へ進む」をクリック

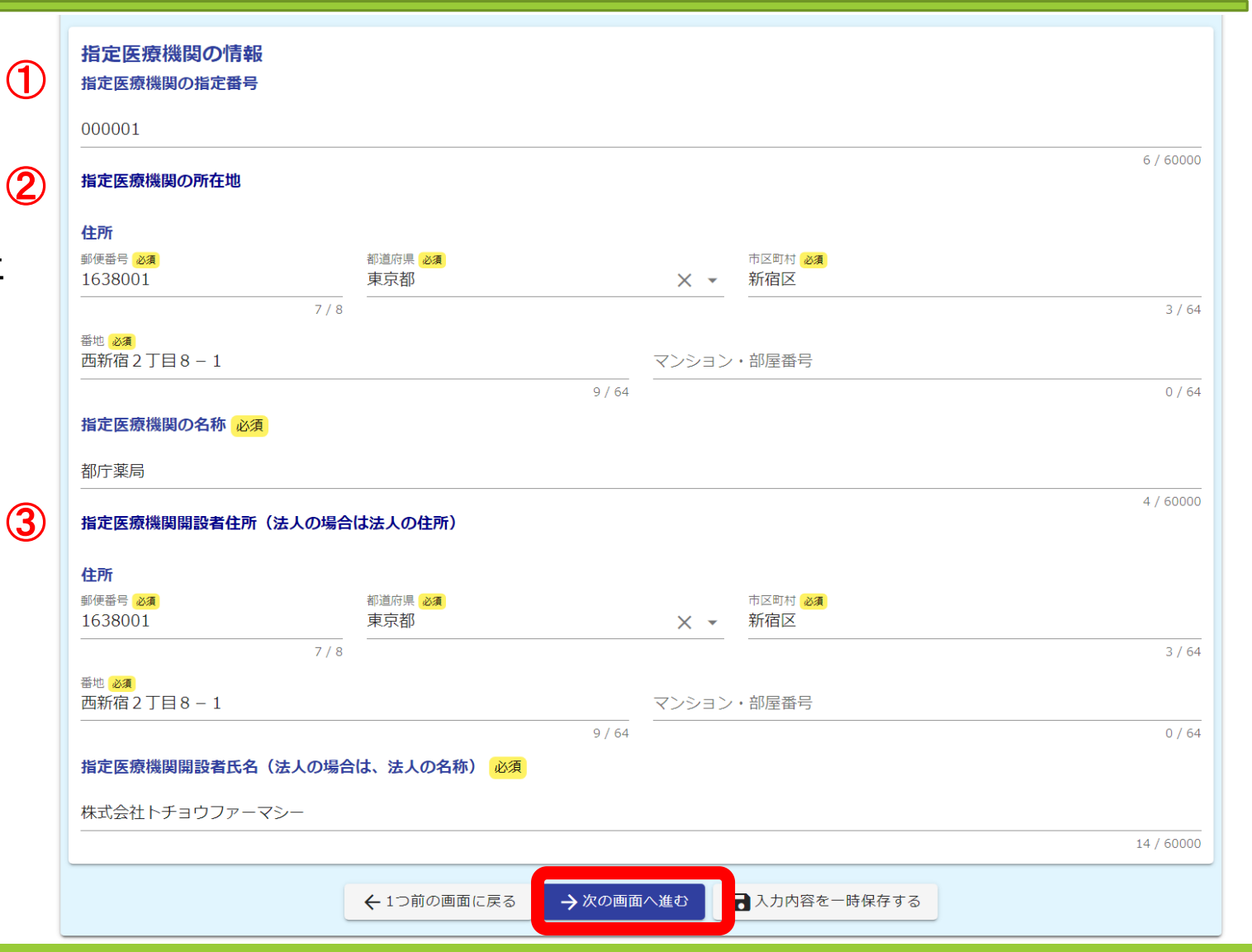

3 変更フォームの入力方法(4/6)

指定医療機関の情報をご入力ください。

④感染症指定医療機関として指定された日付

※交付済みの感染症指定医療機関指定書下部に 記載された日付のことです。ご不明な場合は空欄 のままお進みください。

変更があった日付 ※名称や所在地の変更があった日をご入力ください。

⑤変更事項(新旧情報及び内容)

下にスクロールして続きを入力して下さい。

|   | 💕 入力フォーム                  |                  |       |      |            |
|---|---------------------------|------------------|-------|------|------------|
|   | ✓ 入力1                     | ✓ 入力2            | 3 入力3 | 4 確認 | 5 完了       |
| 4 | 指定医療機関変更届<br>【感染症指定医療機関とし | て指定された日付】        |       |      |            |
|   | 2023-04-01                |                  |       |      |            |
|   | 【変更があった日付】 必須             | Ş                |       |      |            |
|   | 2023-10-01                |                  |       |      |            |
|   | 令和5年4月1日付けで指              | 定された感染症指定医療機関につい | ιτ    |      |            |
|   | 令和5年10月1日に変更た             | があったので届け出ます。     |       |      |            |
|   | 変更事項(新) 必須                |                  |       |      |            |
| 5 | 東京都新宿区西新宿2-8              | - 1都庁ビル202号室     |       |      |            |
|   | 変更事項(旧) 必須                |                  |       |      | 23 / 60000 |
|   | 東京都新宿区西新宿2-8              | - 1都庁ビル101号室     |       |      |            |
|   | 参考事項 必須                   |                  |       |      | 23 / 60000 |
|   | 変更内容を選択してくださ              | EUN              |       |      |            |
|   | □ 医療機関の名称変更               |                  |       |      |            |
|   | □ 住居表示の変更による              | 地番変更             |       |      |            |
|   | □ 開設者名称の変更(法              | 人格などの内容変更を伴わないも  | の     |      |            |
|   | ✓ 開設者住所の変更                |                  |       |      |            |
|   | □ その他                     |                  |       |      |            |
|   |                           |                  |       |      |            |

3 変更フォームの入力方法(5/6)

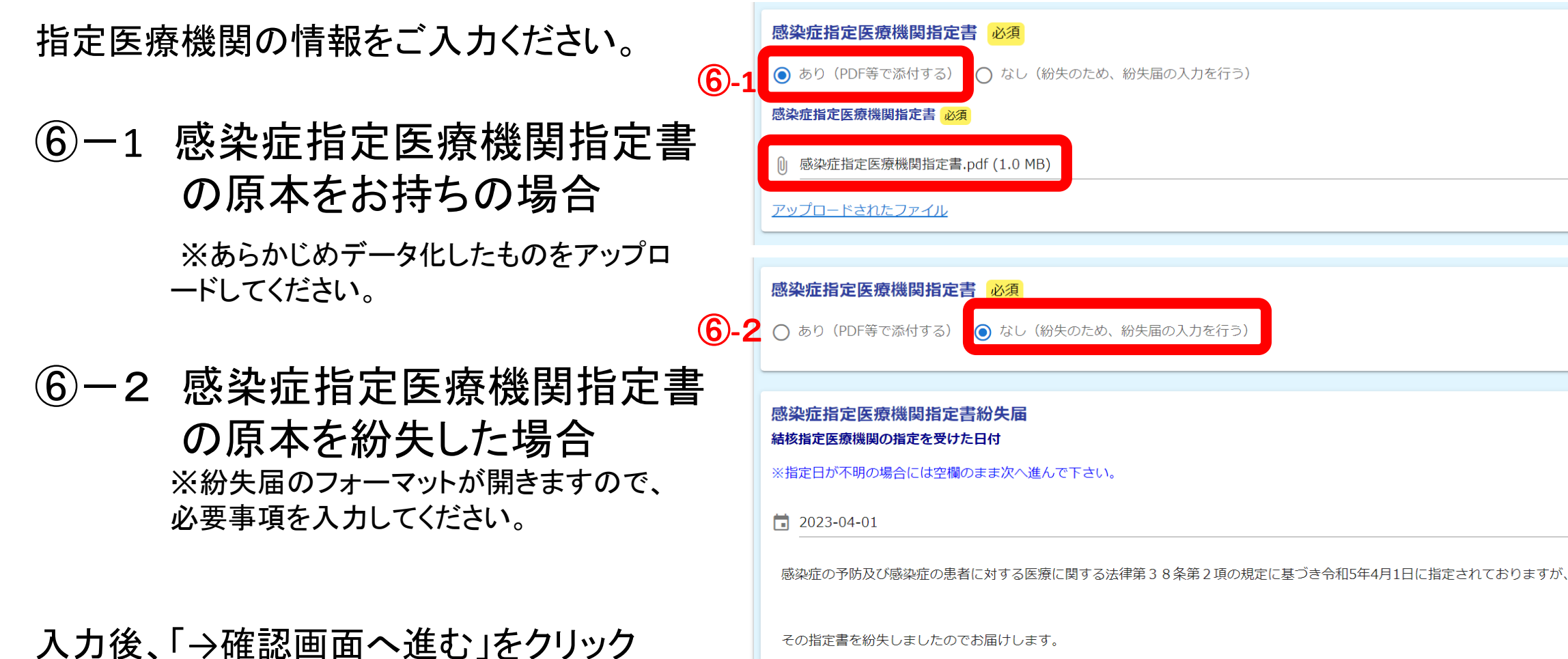

その指定書を紛失しましたのでお届けします。

←1つ前の画面に戻る

→ 確認画面へ進む

■ 入力内容を一時保存する

 $\times$ 

X

3 変更フォームの入力方法(6/6)

今回入力した内容が表示されますのでご確認ください。 確認後、「→送信」をクリック

送信完了画面が表示され、登録メールアドレスへ通知メールが届きます。

以上で申請は完了です。

#### 入力内容確認 申請の種別 該当するものを1つ選 指定医療機関変更届 指定医療機関の指定番 000001 住所 〒1638001 東京都 新宿区 西新宿2丁目8-1 指定医療機関の名称 都庁薬局 〒1638001 東京都 新宿区 西新宿2丁目8-1 住所 指定医療機関開設者氏 株式会社トチョウファーマシー 名(法人の場合は、法人の名称) 2023年4月1日 2023年10月1日 令和5年4月1日付けで指定された感染症指定医療機関について 令和5年10月1日に変更があったので届け出ます。 変更重項(新) 東京都新宿区西新宿2-8-1都庁ビル202号室 変更事項(旧) 東京都新宿区西新宿2-8-1都庁ビル101号室 開設者住所の変更 感染症指定医療機関指定書 なし(紛失のため、紛失届の入力を行う) 2023年4月1日 感染症の予防及び感染症の患者に対する医療に関する法律第38条第2項の規定に基づき令和5年4月1日に指定されておりますが、 その指定書を紛失しましたのでお届けします。 備考 手続きにあたり特記事 項がある場合、入力し てください。 ← 最初に戻る ← 1つ前の画面( →送信

# 4 補正方法

医療機関御担当者様向けマニュアル

## 4 補正方法(1/2)

入力内容に不備等があった場合、保健所等から内容の修正等をお願いすることがあります。 修正方法には、以下の2通りあります。

(1)補正依頼

保健所等から申請の差し戻し処理を行い、医療機関にて修正して再提出いただきます。 修正依頼のメールが登録メールアドレスに届きますので、修正依頼のコメント等を ご確認いただき、該当箇所を修正してください。

(2)職権訂正

軽微な不備については保健所等で訂正を行い、医療機関には訂正済みの旨を 通知するメールが届きます。

医療機関で内容確認をお願いいたしますが、その他のご対応は不要です。

# 4 補正方法(2/2)

#### LoGoフォームのマイページ(URL: <u>https://logoform.jp/login</u>)に修正依頼の内容が表示されます。 修正ボタンから申請画面にアクセスし、該当箇所を修正して下さい。

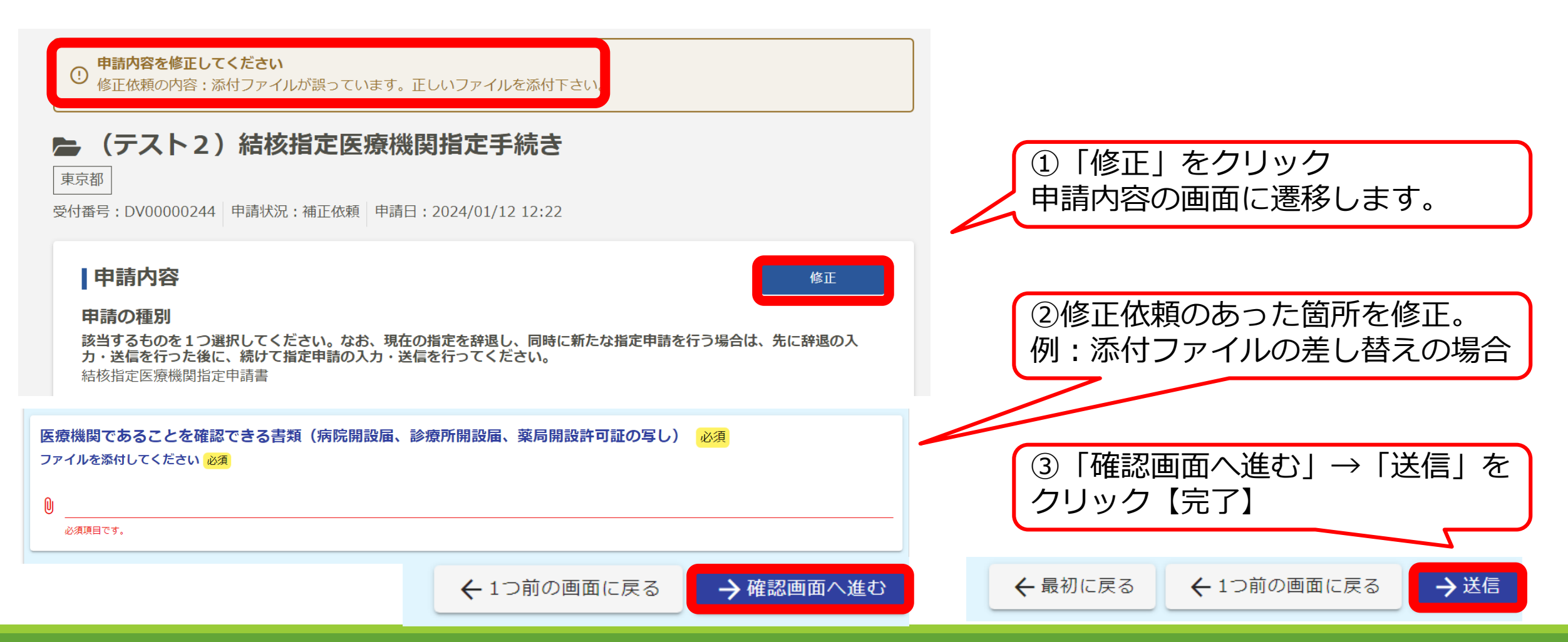